# 【ウェブでの報告方法】

#### 1 ログインする

|                |    | はすりのでに注意 | (reus |  |
|----------------|----|----------|-------|--|
| グインID(メールアドレス) | 84 |          |       |  |
| スワード           | 8  |          |       |  |

#### 2 トップページの「個別報告」ボタンをクリックする

| めての方へ        |
|--------------|
| い方           |
| <u>くある質問</u> |
| プリなど         |
| 業に活かす        |
|              |

#### 3 基本情報を入力する

|   | 個別報告する                                |                                                                                                    |                                           |
|---|---------------------------------------|----------------------------------------------------------------------------------------------------|-------------------------------------------|
|   | 基本情報を入力してください。 2020 の項目               | は、必ず入力してください。                                                                                                    | 方を見る                                      |
|   | 基本情報                                  |                                                                                                    |                                           |
| 1 | 調査名 201 かながわ生き                        | 『もの調査(里山の生きもの)(主催:神奈川県自然環境保 💽                                                                                                    |                                           |
| 2 | 写真を登録する<br>写真1に、付随するexif情報を「確認年月日」「確認 | 5場所」の設定に利用します。                                                                                                    |                                           |
|   |                                       | <ol> <li>参加している調査をプルダウンで選びます。</li> <li>ファイル選択または写真をドラック&amp;ドロップし<br/>赤枠部分に写真のタイトルを入れます(例 多<br/>※1枚目に登録した写真は、後の確認何月日と<br/>す。</li> </ol> | て登録します。(最大6枚)<br>巻見場所:道端)<br>確認場所の設定に利用しま |
|   |                                       |                                                                                                    |                                           |

|   | 動画URL                                                                                                    | URL                                               |                       |  |  |
|---|----------------------------------------------------------------------------------------------------|---------------------------------------------------|-----------------------|--|--|
| 3 | 確認年月日 必須                                                                                                    | 2019 • # 1 • 8 21 • 8 📾                           |                       |  |  |
| Ŭ | 登録した写真にexif情報があ                                                                                                    | ある場合、自動的に「確認年月日」が地図上に反映されます。確認年月日カ                | 「ない場合、操作してください。       |  |  |
|   |                                                                                                    | _                                                 | ③ 確認年月日を入力します。(写      |  |  |
| 4 | 生物名《2011                                                                                                    | ホンドタヌキ •                                          | 真の登録があると自動で入力され       |  |  |
| 5 | 確認数か出現ステータン                                                                                                    | スどちらか必ず入力して下さい。 🜌                                 | ます。)                  |  |  |
|   | 「確認数」を選択し、数が正確にわからない場合は、「カウント補足」を選択して下さい。 ④ 生物名を選択します。                                                                                                    |                                                   |                       |  |  |
|   | <ul> <li>※「出現ステータス」を通知した場合に調査対象の生きものが確認されたかどうかを記録した項目です。</li> <li>(5)確認数、カウント補足(以上)</li> </ul>                                                                                                    |                                                   |                       |  |  |
|   | 出現ステータス「おり」                                                                                                    | 、調査/33%年の地行が開催されなかった。<br>:調査対象種の現存が確認されなかった。      | 下など)を登録します。           |  |  |
|   | 確認数                                                                                                    | カウント補足                                            | - 1                   |  |  |
|   | 出現ステータス                                                                                                    |                                                   |                       |  |  |
|   |                                                                                                    | _                                                 |                       |  |  |
|   |                                                                                                    | ⑥ 場所を指定」ます GPS をオンに                               | て撮影  た写直を登録  た場合け     |  |  |
| 6 | 場所を指定する 必須                                                                                                    | 位置情報も自動的に表示されます。                                  |                       |  |  |
| Ŭ | 生物を確認した場所を入力し<br>位置情報がない場合や、修正                                                                                                    | ってくださ<br>Eしたい場合に操作してください。世界測地系(日本測地系2000)に従った経緯度を | 入力してください。             |  |  |
|   | ※GPSで使用している測地系                                                                                                    | 系はWGS84ですが、日本測地系2000との差異はごく僅かなので、GPSで取得した値        | ēを入力しても問題ありません。       |  |  |
|   | ●位置の指定方法を選択してください。         ●         ●         ●         ●         ●         ●         ●         ●         ●         ●         ●         ●         ●         ●         ●         ●         ●         ●         ●         ●         ●         ●         ●         ●         ●         ●         ●         ●         ●         ●         ●         ●         ●         ●         ●         ●         ●         ●         ●         ●         ●         ●         ●         ●         ●         ●         ●         ●         ●         ●         ●         ●         ●         ●         ●         ●         ●         ●         ●         ●         ●         ●         ●         ●         ●         ●         ●         ●         ●         ●         ●         ●         ●         ●         ●         ●         ●         ●         ●         ●         ●         ●         ●         ●         ●         ●         ●         ●         ●         ●         ●         ●         ●         ●         ●         ●         ●         ●         ●         ●         ●         ●         ●         ●         ● |                                                   |                       |  |  |
|   | i#度解度・10進法 ■ ←⑥-1 緯度経度・10 進法を選択します。                                                                                                    |                                                   |                       |  |  |
|   |                                                                                                    |                                                   |                       |  |  |
|   | ◎報告したい場所を地図上でクリックしてください。また<br>は、ブルダウンでの選択や、入力欄に入力して、検索範囲                                                                                                    |                                                   |                       |  |  |
|   | を指定してください。                                                                                                    | * BASHERT                                         | 4214 - 489            |  |  |
|   | 行政区画                                                                                                    | 即道府県                                              | A.B. 8.5 45, 107      |  |  |
|   | Ŧ                                                                                                    | 市区町村                                              | River our ter         |  |  |
|   |                                                                                                    |                                                   |                       |  |  |
|   | メッシュ ? ン                                                                                                    | メッシュの種類                                           | 100 Jan               |  |  |
|   | ŧ                                                                                                    | H                                                 | a a a                 |  |  |
|   | castronate a                                                                                                    | 地図に表示                                             | * Leaner (#1912 2-Cit |  |  |
|   | 神度程度 *<br>10進法                                                                                                    | ☆⑥-2 地                                            | 図上で「神奈川県」を選択し、        |  |  |
|   | â                                                                                                    | <sup>発度</sup> 左上にある+                              | ボタンで拡大します。見つけた        |  |  |
|   | 續度經度                                                                                                    | 場所をダブル                                            | クリックすると、緯度経度情報        |  |  |
|   | 度分秒                                                                                                    | 度 分 秒 が自動で読み                                      | ・込まれます。               |  |  |
|   | ă.                                                                                                    |                                                   |                       |  |  |
|   |                                                                                                    |                                                   |                       |  |  |
|   | 住所                                                                                                    |                                                   |                       |  |  |
|   | 名称                                                                                                    |                                                   |                       |  |  |
|   | コメント                                                                                                    |                                                   |                       |  |  |

## 4 詳細情報を入力する(任意)

| 名称                           |                  |
|------------------------------|------------------|
| コメント                         |                  |
| 入力内容を確認する                    | 詳細情報を入力する        |
| 📕 個別報告:詳細                    | 睛報入力             |
| 入力内容を確認してくださ<br>必要な場合は詳細情報を追 | さい。<br>島加してください。 |
| 詳細情報                         |                  |
| 個体識別子                        | :                |
| 性別                           |                  |
| 天候                           |                  |
| 気温 (℃)                       |                  |
| 風                            | : — 🖬            |
| 生息環境                         |                  |
| 生活史ステージ                      | :                |
| 生殖状況                         |                  |
| 繁殖ランク                        |                  |
| 観察コード                        |                  |
| 行動                           | : 🗕 🖬            |

## 5 入力内容を確認、登録

| 名称        |           |  |
|-----------|-----------|--|
| コメント      |           |  |
| 入力内容を確認する | 詳細情報を入力する |  |

# 【アプリでの報告方法】

1 ログインする

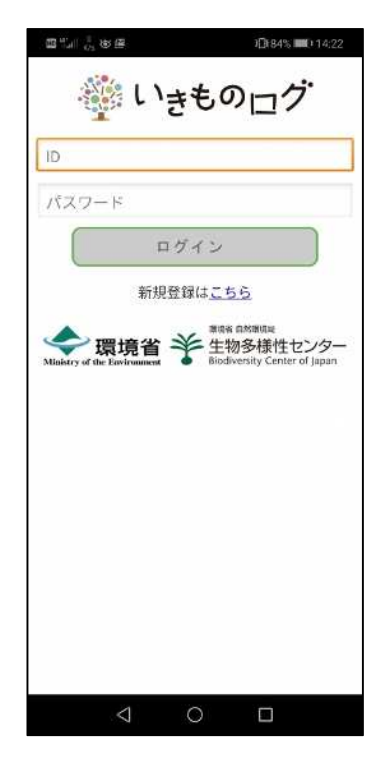

3 基本情報を入力する

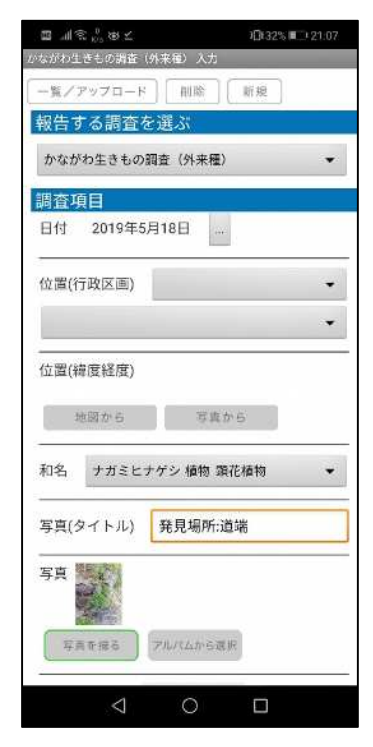

2 「報告する」をタップする

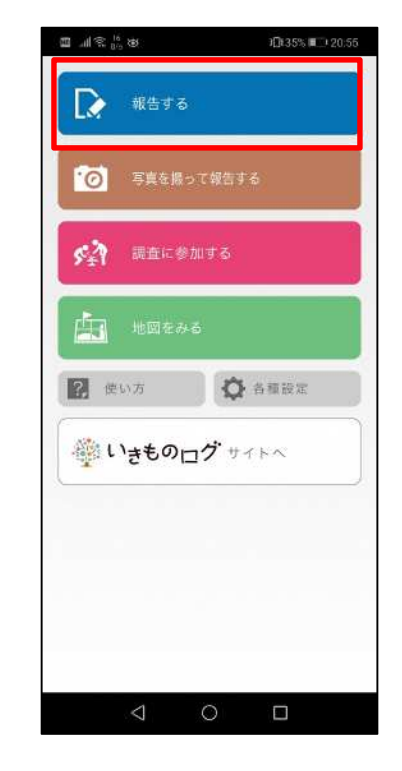

4 「一覧/アップロード」をタップする

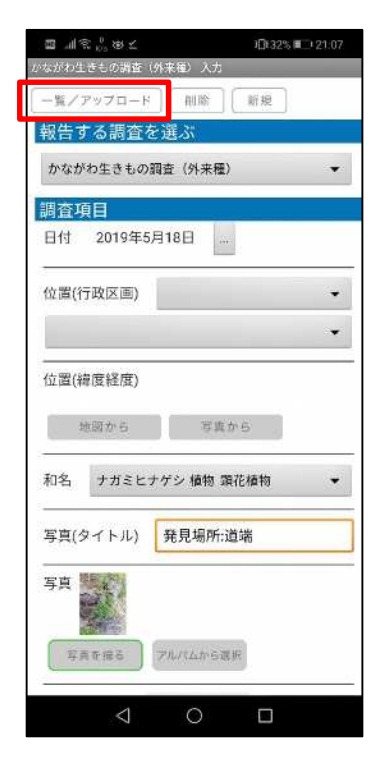

5 「**アップロードする**」をタップする

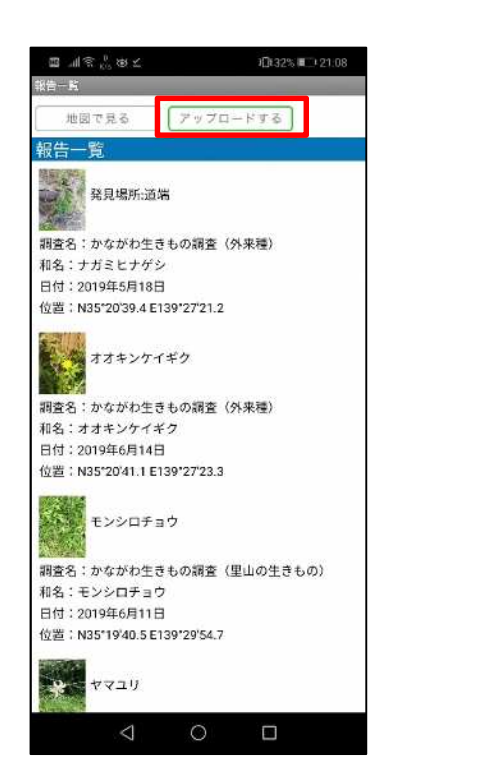

6 報告したい情報にチェックを入れ、 「実行する」をタップする

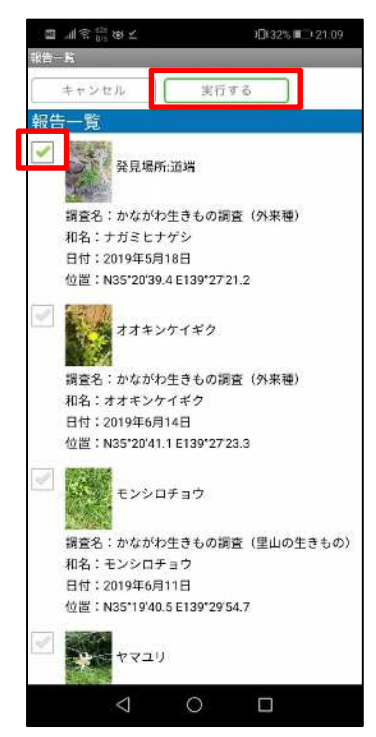

(出典:いきものログウェブサイト (環境省生物多様性センター) (URL:https://ikilog.biodic.go.jp/)